## Einstellen der Gegenlichtkorrektur

Sie können das Bild korrigieren, wenn das Motiv aufgrund des Gegenlichts dunkel erscheint.

1 Drücken Sie , um das Menü aufzurufen.

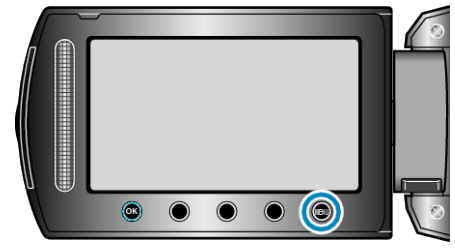

 $2\,$  Wählen Sie "MANUELLE EINSTELLUNG" und drücken Sie  $\circledast.$ 

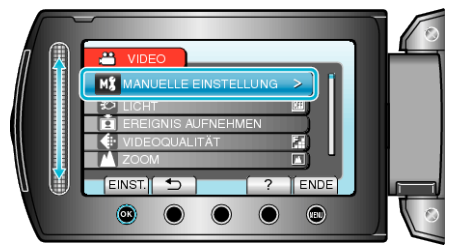

 $\boldsymbol{\mathcal{3}}~$  Wählen Sie "GEGENLICHTKOMP." und drücken Sie  $\boldsymbol{\circledcirc}$  .

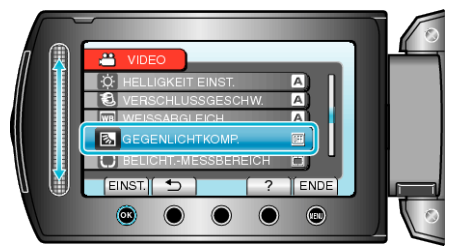

4 Wählen Sie "EIN" und drücken Sie ®.

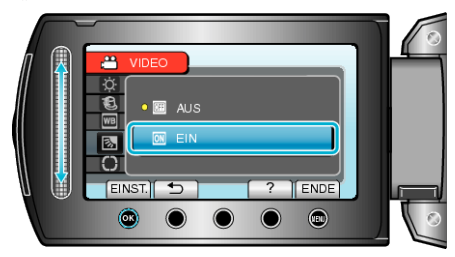